05. Mai 1999 <flierl@luga.de>

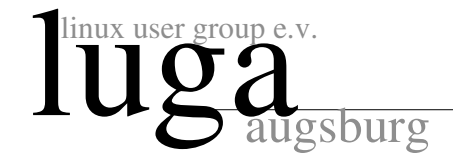

# Konfiguration eines festplattenlosen Linux-Rechners mit SuSE 6.1

# Inhaltsverzeichnis

| 1        | $\mathbf{Ein}_{1,1}$ | leitung                                | 1             |
|----------|----------------------|----------------------------------------|---------------|
|          | 19                   | Vor und Nachteile                      | 1<br>9        |
|          | $1.2 \\ 1.3$         | Systemvoraussetzungen                  | $\frac{2}{2}$ |
| <b>2</b> | Kor                  | nfiguration des Clients                | 3             |
| _        | 2.1                  | Erstellen der Bootdiskette             | - 3           |
|          | 2.2                  | Booten des Clients                     | 3             |
|          | 2.3                  | Häufige Probleme                       | 3             |
| 3        | Kor                  | nfiguration des Servers                | 4             |
|          | 3.1                  | DNS – Domain Name System               | 4             |
|          |                      | 3.1.1 DNS mit der /etc/hosts-Datei     | 4             |
|          |                      | 3.1.2 DNS mit BIND                     | 4             |
|          | 3.2                  | SYSLOGD - System Logging Daemon        | 6             |
|          | 3.3                  | NFSD – Network File System Server      | 6             |
|          | 3.4                  | BOOTP – Internet Boot Protokoll Server | 7             |
|          | 3.5                  | Einrichten des NFS-Root-Dateisystems   | 8             |
| 4        | Pov                  | ray auf einem Parallelrechner          | 8             |
|          | 4.1                  | Installation und Test von Povray       | 8             |
|          | 4.2                  | Parallel Virtual Machine & PVM-Povray  | 9             |
|          | 4.3                  | PVM-Povray patchen                     | 9             |
|          | 4.4                  | POVmark – Povray benchmarking          | 11            |
|          | 4.5                  | MPEG-Animation mit PVM-Povray          | 11            |
| <b>5</b> | Lin                  | ks                                     | 11            |

# 1 Einleitung

Dieses Dokument beschreibt die Konfiguration eines festplattenlosen Linux-Rechners und die dazu nötigen Anpassungen an einem S.u.S.E. 6.1-Linux-Server. Die komplette Konfiguration des Servers dauert ungefähr eine halbe Stunde, die Einbindung eines festplattenlosen Linux-Rechners etwa zwei bis drei Minuten. Als Schmankerl für alle Linux-Geeks befindet sich am Ende dieses Dokumentes noch ein kleiner Abschnitt über **pvmpov** in einem Linux-Cluster.

### 1.1 Anwendungsgebiete

① In Schulen können festplattenlose Linux-Rechner ganze Windows- und Netware-Installationen ersetzen; man könnte jeden Schulrechner mit einer Linux-Bootdiskette ausrüsten und so in eine vollwertige Linux-Workstation umwandeln – ohne dabei Änderungen an dessen lokaler Festplatte vornehmen zu müssen. Der Umstellung auf Linux sollte, dank benutzerfreundlicher Oberflächen wie KDE und GNOME<sup>1</sup>, nichts mehr im Wege stehen.

<sup>&</sup>lt;sup>1</sup>K Desktop Environment: "http://www.kde.org" und http://www.gnome.org"

- ② Kernel Entwickler nutzen festplattenlose Linux-Rechner, da bei eventuellen Kernel-Crashes keine teuren Festplatten beschädigt werden können und lästige Wartezeiten bei häufigem Booten durch den Wegfall der sonst üblichen Festplatten-Checks minimiert werden.
- ③ Preiswerte Parallelrechner arbeiten häufig mit nur einer einzigen (Server-)Festplatte. Ein spektakuläres Beispiel ist das Beowulf-Konzept zur Parallelschaltung herkömmlicher Standardrechner, das von Thomas Sterling und Don Becker am CESDIS-Institut der NASA entwickelt wurde, die bereits 1994 16 DX4-PCs zusammenschlossen: "beowulf.gsfc.nasa.gov"

#### 1.2 Vor- und Nachteile

**Vorteile** festplattenloser Linux-Rechner:

- ① Einfache Administration: jeder beliebige Rechner kann innerhalb weniger Minuten in eine voll funktionsfähige Linux-Workstation verwandelt werden und belegt dabei auf der Serverfestplatte nur ca. 1.6 MB für seine Konfigurationsdateien.
- ② Widerstandsfähigkeit gegen äußere Einflüsse: verglichen mit PCs, die mit einer lokalen Festplatte arbeiten, sind festplattenlose Linux-Rechner sehr robust gegen häufiges, wahlloses Ein- und Ausschalten.

Nachteile festplattenloser Linux-Rechner:

- ① Performanceeinbußen: Programme mit intensiver Nutzung von I/O-Operationen (X11, netscape, QII) werden durch die Netzwerkkarte des festplattenlosen Rechners gebremst. Auch fehlerhaft installierte Netzwerke (z.B. Ethernet-Netzwerke mit falscher Terminierung oder internen Reflexionen) können das Arbeiten an einem festplattenlosen Rechner verlangsamen.
- ② mangelnde lokale Serversicherheit: Root-Dateisystem-exportierende NFS-Server mit no\_root\_squash-Option sind nicht sicher. Einem Hacker mit physischem Zugang zum lokalen Netzwerk wäre durch einen NFS-Server mit Schreibzugriff auf die Systemdateien des Servers Tür und Tor geöffnet. Ein Hacker müßte lediglich seinen eigenen Rechner mit der IP-Adresse des festplattenlosen Linux-Rechners im Netz anmelden und hätte dann über NFS uneingeschränkten Zugang zu den Systemdateien des Servers.

#### 1.3 Systemvoraussetzungen

• Der Server sollte mit einer großen Festplatte ( $\geq 1$  GB), viel Hauptspeicher ( $\geq 32$  MB) und einer schnellen Netzwerkkarte<sup>2</sup> ausgerüstet sein. Ich habe folgende Programme (und ihre Abhängikeiten) auf dem Server installiert (S.u.S.E 6.1-Distribution):

| $\mathbf{Paket}$ | $\mathbf{Serie}$ | $\operatorname{Beschreibung}$ | Inhalt                            |
|------------------|------------------|-------------------------------|-----------------------------------|
| nkita            | a                | Netzwerk Basissystem          | bootp-2.4.3 nfs-2.2beta38         |
| nkitb            | a                | ${ m Netzwerk programme}$     | portmap_5beta rlogin rsh          |
| shadow           | a                | Shadow Passwort System        | $\operatorname{shadow-980724-14}$ |
| lx_suse          | d                | Die Quellen des SuSE Kernels  | kernel 2.0.36                     |
| bind             | n                | Name Server & Utilities       | bind-4.9.7                        |

Anmerkung: Das Paket "lx\_suse" belegen ca. 60 MB auf der Serverfestplatte; es wird nur zum Erstellen der Bootdisketten für die Clients benötigt und kann später wieder deinstalliert werden.

• Die Clients starten ihr Betriebssystem von einer Bootdiskette und mounten ihr komplettes Dateisystem über NFS vom Server; sie benötigen keine eigene Festplatte. Um zügiges Arbeiten zu gewährleisten, sollte jeder Client über möglichst viel Hauptspeicher (≥32 MB) und eine schnelle Netzwerkkarte verfügen.

<sup>&</sup>lt;sup>2</sup>Ich bevorzuge für vier festplattenlose Linux-Clients aus ökonomischen Gründen eine Lösung mit 10Mbit-Ethernet-Netzwerkkarten; falls mehr als vier festplattenlose Rechner im Netzwerk angeschlossen werden, empfehle ich eine Lösung mit Fast-Ethernet oder FDDI, da das Arbeiten mehrerer Benutzer in einem Netzwerk sonst unerträglich langsam wird (allein der Neustart eines festplattenlosen Linux-Clients erzeugt ca. 17 MB Traffic!).

## 2 Konfiguration des Clients

### 2.1 Erstellen der Bootdiskette

Mit folgenden Befehlen erstellen Sie als Benutzer "root" eine auf die Hardware des Clients angepasste Bootdiskette mit ROOT-NFS-Unterstützung<sup>3</sup>:

| Erstellen einer Bootdiskette mit RO                       | OT-NFS-Unterstützung                   |
|-----------------------------------------------------------|----------------------------------------|
| cd /usr/src/linux && make menuconfig                      | Linux-Kernel-Konfiguration             |
| <pre>make dep clean bzImage modules modules_install</pre> | Kompilieren des Kernels und der Module |
| mknod /dev/boot255 c 0 255                                | Erstellen des Dummy-Root-Device        |
| dd if=/usr/src/linux/arch/i386/boot/bzImage of=/dev/m     | fd0 Kopieren des Kernels auf Diskette  |
| rdev /dev/fd0 /dev/boot255 Kopier                         | cen des Dummy-Root-Device auf Diskette |

Das *Dummy-Root-Device* muß auf die Diskette kopiert werden, damit der Kernel das Root-Dateisystem beim Booten des Clients über das Netzwerk mountet.

Bei der Linux-Kernel-Konfiguration sollte noch folgendes beachtet werden:

- Der Netzwerkkartentreiber darf nicht als Modul kompiliert, sondern muß fest in den Kernel gelinkt werden, da er gleich beim Booten benötigt wird.
- Der Kernel muß das BOOTP-Protokoll und ROOT-NFS unterstützen;
  - Diese Optionen sind bei Kerneln bis zur 2.1er Serie in der Linux-Kernel-Konfiguration unter "NFS filesystem support" und ihrer Unteroptionen "Root file system on NFS" und "BOOTP support" zu finden.
  - In Kerneln ab der 2.1er Serie ist die BOOTP-Option bei den "Networking options" als Unterpunkt: "IP: Kernel level autoconfiguration", die "ROOT-NFS"-Option unter "Filesystems" → "Network File Systems" → "NFS filesystem support" → "Root file system on NFS" zufinden.

#### 2.2 Booten des Clients

Im BIOS des Client-PCs sollten Sie die *Boot Sequence* auf "A,C,SCSI" stellen, um sicherzugehen, daß der Kernel auch von der Bootdiskette geladen wird. Wenn der PC als *headless node*<sup>4</sup> in einem *Beowulf-Cluster* betrieben werden soll, muß im BIOS noch die Option "Halt on no error" aktiviert werden, damit der PC später beim Booten nicht stehen bleibt und "meckert", weil keine Tastatur angeschlossen ist. Beachten Sie, daß inzwischen einige ATX-Motherboards auf dem Markt sind, die nicht booten, wenn kein Monitor an der Graphikkarte angeschlossen ist. Solche Motherboards sind für den Aufbau eines *Beowulf-Clusters* nicht geeignet.

Nachdem der Kernel von der Bootdiskette geladen wurde, können Sie die Hardwareadresse des Clients notieren, die später bei der Server-Konfiguration benötigt wird:

```
59 ne2k-pci.c: PCI NE2000 clone 'RealTek RTL-8029' at I/O 0xe800, IRQ 10.
```

```
60 eth0: PCI NE2000 found at 0xe800, IRQ 10, 00:00:B4:55:7E:DA.
```

```
61 Sending BOOTP requests....
```

#### 2.3 Häufige Probleme

Nach dem Booten taucht häufig eines der drei folgenden Probleme auf:

• M\$ Windoze startet

Der PC startet anscheinend nicht den Linux-Kernel von der Bootdiskette. Stellen Sie sicher, daß die *Boot Sequence* im **BIOS** auf "A,...,C" gestellt wurde.

<sup>&</sup>lt;sup>3</sup>nach /usr/src/linux/Documentation/nfsroot.txt

 $<sup>^{4}</sup>headless$  node ist die Bezeichnung für einen Rechner, der ohne Monitor und Tastatur in einem Beowulf-Cluster arbeitet.

• Fehlermeldung: "Unable to open at leat one network device" Der Kernel hat die Netzwerkkarte Ihres PCs nicht erkannt. Dieses Problem entsteht, wenn Sie entweder den Netzwerkkartenteiber nicht in den Kernel gelinkt haben, oder der Netzwerkkartentreiber nicht den richtigen I/O-Port der Karte gescannt hat. Im ersten Fall müssen Sie den Kernel mit integriertem Netzwerkkartentreiber neu kompilieren; im zweiten Fall nehmen Sie im Source-Code des Netzwerkkartentreibers einfache Änderungen vor. Ich hatte anfangs z.B. das Problem, daß eine Netzwerkkarte einen unüblichen I/O-Port belegte; ich mußte also in der Datei "/usr/src/linux/drivers/net/ne.c" diesen I/O-Port (0x2A0) hinzufügen, um eine (sehr alte) NE2000 zum Laufen zu bringen:

```
67 /* A zero-terminated list of I/O addresses to be probed. */
```

```
68 static unsigned int netcard_portlist[] =
```

```
_{69} 0x300, 0x2A0, 0x280, 0x320, 0x340, 0x360, 0;
```

• Fehlermeldung: "Unable to contact NFS-server for root fs, using /dev/fd0 instead" Ihr Linux-Client schickt BOOTP-Anfragen in das lokale Netzwerk und bekommt keine Antwort von einem BOOTP-Server; Sie sollten überprüfen, ob der Client mit dem Server verbunden ist und der Server bereits in der Lage ist BOOTP-Anfragen zu beantworten. Falls er das noch nicht kann, beginnen Sie jetzt mit der Konfiguration des Servers.

## 3 Konfiguration des Servers

### 3.1 DNS – Domain Name System

Unter Linux gibt es zwei Lösungen für die Namensauflösung eines Rechners: Die "/etc/hosts-Lösung" ist für den Testbetrieb oder in kleineren Netzwerken geeignet. Die zweite Lösung, ein *Domain Name Server*, ist leistungsfähiger, sollte allerdings nur von einem erfahrenen Systemadministrator installiert werden, da hier bereits kleine Fehler verheerende Folgen auf den Traffic des Internet haben können.

### 3.1.1 DNS mit der /etc/hosts-Datei

Hier das Beispiel einer "/etc/hosts"-Datei; Sie sollten in dieser Datei entweder die für Ihre Rechner reservierten IP-Adressen oder die für private Netzwerke reservierten IP-Adressen aus dem Bereich 192.168.0.1 bis .255 eintragen. Bei privaten, nicht registrierten Netzwerken verwenden Sie einen noch nicht vergebenen Namen für Ihre Domain (hier z.B. "joof.de"), um spätere Konflikte bei der Namensauflösung zu vermeiden.

| /etc/hosts           |                     |                 |                                        |  |  |
|----------------------|---------------------|-----------------|----------------------------------------|--|--|
| 1 #IP-Adresse        | kompletter Hostname | kurzer Hostname | Beschreibung                           |  |  |
| 2 127.0.0.1          | localhost.joof.de   | localhost       |                                        |  |  |
| з <b>192.168.0.1</b> | n1.joof.de          | n1              | # k6-2 350, meine Linux Box            |  |  |
| 4 192.168.0.2        | n2.joof.de          | n2              | # <b>k</b> 6-2 450, tjfs erster w98 PC |  |  |
| 5 192.168.0.3        | n3.joof.de          | n3              | # Celeron 450, tjfs zweiter w98 PC     |  |  |

In der Datei "/etc/host.conf" sollten folgende zwei Einträge zu finden sein:

\_/etc/host.conf \_

5 order hosts 6 multi on

Wenn Sie S.u.S.E. Linux verwenden, so dürfen Sie die Datei "/etc/host.conf" nicht direkt editieren, sondern müssen alle Änderungen mit Hilfe von YaST vornehmen: "System administration"  $\rightarrow$  "Network configuration"  $\rightarrow$  "Configuration nameserver"  $\rightarrow$ 

```
"Do you want to acces a nameserver?" \rightarrow "No"
```

#### 3.1.2 DNS mit BIND

Die Konfiguration eines Nameservers ist eine eigene Wissenschaft. Deswegen empfehle ich das Buch "*BIND und DNS*" aus dem O'Reilly-Verlag für ein tieferes Studium dieser Materie. Ich

werde im folgenden nur die einzelnen Dateien auflisten und zeigen, was man alles editieren muß, um einen funktionsfähigen *Domain Name Server* zu installieren; mein *Domain Name Server* ist *Primary-Server* für die Domain "joof.de" und *Cache-Server* für alle anderen Domains. Meine Konfigurationsdateien für BIND (Version 4.9.7) sehen wie folgt aus:

|                                             | /etc/named.boot                                  |
|---------------------------------------------|--------------------------------------------------|
| 1 directory /var/named                      |                                                  |
| 2 primary joof.de                           | db.joof                                          |
| 3 primary 0.168.192.in-addr.arpa            | db.192.168.0                                     |
| 4 primary 0.0.127.in-addr.arpa              | db.127.0.0                                       |
| ₅ cache . db.cache                          |                                                  |
|                                             | /mar/named/db isof                               |
| 1 @ IN SOA n1.joof.de. root.joof            | .de. (                                           |
| 2 1                                         |                                                  |
| 3 10800                                     |                                                  |
| 4 3600                                      |                                                  |
| 5 604800                                    |                                                  |
| 6 <b>86400</b> )                            |                                                  |
| 7 IN NS n1.joof.de.                         |                                                  |
| s n1 IN A 192.168.0.1                       |                                                  |
| 9 localhost IN A 127.0.0.1                  |                                                  |
| o n2 IN A 192.168.0.2                       |                                                  |
| <sup>1</sup> n3 IN A 192.168.0.3            |                                                  |
| <sup>2</sup> n4 IN A 192.168.0.4            |                                                  |
| ₃ n5 IN A 192.168.0.5                       |                                                  |
| 4 n6 IN A 192.168.0.6                       |                                                  |
| 5 n7 IN A 192.168.0.7                       |                                                  |
| 6 n8 IN A 192.168.0.8                       |                                                  |
| 7 n9 IN A 192.168.0.9                       |                                                  |
| s www IN CNAME n1                           |                                                  |
| 9 ftp IN CNAME n1                           |                                                  |
| secure_zone IN TXT "192.168.0.              | 0:255.255.255.0"                                 |
| IN TXT "127.0.0.1:                          | A"                                               |
|                                             | $/\pi_{2}\pi/\pi_{2}\pi_{2}\pi_{3}/dh$ 102 168 0 |
| <sup>1</sup> @ IN SOA n1.joof.de. root.joof | / Var/Hamed/db.192.100.0                         |
| 2 1                                         |                                                  |
| з 10800                                     |                                                  |
| 4 3600                                      |                                                  |
| 5 604800                                    |                                                  |
| 6 <b>86400</b> )                            |                                                  |
| 7 IN NS n1.joof.de.                         |                                                  |
| s 1 IN PTR n1.joof.de.                      |                                                  |
| 9 2 IN PTR n2.joof.de.                      |                                                  |
| ₀ 3 IN PTR n3.joof.de.                      |                                                  |
| 14 IN PTR n4.joof.de.                       |                                                  |
| 25 IN PTR n5.joof.de.                       |                                                  |
| ₃6 IN PTR n6.joof.de.                       |                                                  |
| 47 IN PTR n7.joof.de.                       |                                                  |
| ₅8 IN PTR n8.joof.de.                       |                                                  |
| 69 IN PTR n9.joof.de.                       |                                                  |
|                                             |                                                  |
|                                             |                                                  |
| 1 @ IN SOA localhost.joof.de ro             | /var/named/db.12/.0.0                            |
|                                             |                                                  |

2 1

3 10800 4 3600

5 604800

 $_{6}$  86400

7 IN NS n1.joof.de.

<sup>8 1</sup> IN PTR localhost.joof.de.

Die Datei "/var/named/db.cache" ist in jeder BIND-Distribution zu finden oder kann bei "ftp://ftp.internic.net" bezogen werden; sie sollte immer auf dem aktuellen Stand gehalten werden, damit Ihr *Domain Name Server* einwandtfrei funktioniert.

Den Domain Name Server starten Sie in der S.u.S.E.-Distribution als Benutzer "root" mit dem Befehl "/sbin/init.d/named start". Danach sollten Sie mit dem Befehl "tail -f /var/log/messages" ungefähr folgende Meldungen in der Syslog-Datei lesen können:

Oft wird in den Konfigurationsdateien des Servers an wichtiger Stelle ein Punkt vergessen und der Server startet mit einer anderen als oben angegebenen Meldung; um sicherzustellen daß Ihr *Domain Name Server* einwandfrei funktioniert, sollten Sie die Meldungen des Servers genau überprüfen! Benutzen Sie auch das Tool nslookup und testen, ob die Namensauflösung für alle Hosts in ihrer Domain funktioniert (z.B. mit "nslookup n1", "nslookup 192.168.0.1", "nslookup n1.joof.de").

Überprüfen Sie auch die Dateien "/etc/host.conf" und "/etc/resolv.conf":

| /etc/host.conf           |                  |  |  |  |  |
|--------------------------|------------------|--|--|--|--|
| 5 order hosts bind       |                  |  |  |  |  |
| 6 multi on               |                  |  |  |  |  |
|                          |                  |  |  |  |  |
|                          | /etc/resolv.conf |  |  |  |  |
| ı search joof.de         |                  |  |  |  |  |
| 2 nameserver 192.168.0.1 |                  |  |  |  |  |

Die letzten beiden Dateien werden bei S.u.S.E. Linux über YaST konfiguriert: "System administration"  $\rightarrow$  "Network configuration"  $\rightarrow$  "Configuration nameserver"  $\rightarrow$ "Do you want to acces a nameserver?"  $\rightarrow$  "Yes"

#### 3.2 SYSLOGD - System Logging Daemon

Sie können die Systemmeldungen aller Clients auf den Server umleiten (dies ist zum Beispiel bei Beowulf-Clustern sehr hilfreich, wenn man nicht ständig von einem Rechner zum anderen Springen will, um nachzusehen, ob auf ihm alles geschmiert läuft.); dazu müssen Sie den SYSLOG-Daemon des Servers mit der Option "-r -s joof.de" starten und bei jeder "/etc/syslog.conf" der Clients den Eintrag "\*.\* @<IP Adresse des Servers>" aufnehmen.

Unter S.u.S.E. Linux editieren Sie auf dem Server den Eintrag "SYSLOGD\_PARAMS="r -s joof.de"" in der Datei "/etc/rc.config" und starten als Benutzer root den SYSLOGD mit dem Befehl "/sbin/init.d/syslog reload" neu.

### 3.3 NFSD - Network File System Server

Der NFS-Server ermöglicht den Dateisystemzugriff über das Netzwerk. Das Einrichten eines NFS-Servers ist einfach: die Datei "/etc/exports" enthält Einträge, die dem NFS-Server sagen, welcher NFS-Client mit welchen Rechten auf die Festplatte des NFS-Servers zugreifen darf; Clients, die ihr Root-Dateisystem von einem NFS-Server mounten, müssen besondere Rechte vom NFS-Server erhalten; die Option "no\_root\_squash" sagt dem NFS-Server, daß Root-Rechte nicht umgesetzt werden<sup>5</sup>:

|                   | /etc/exports                  |
|-------------------|-------------------------------|
| / 192.168.0.2(rw. | no root squash.link absolute) |
| ,                 |                               |

<sup>&</sup>lt;sup>5</sup>Standardmäßig wird die Option "**root\_squash**" verwendet, die bewirkt, daß der Benutzer **root** des NFS-Clients keine für **root** typischen Sonderrechte auf dem Dateisystem des Servers hat. Erreicht wird dies, indem Zugriffe mit der User-ID 0 auf die User-ID 65534 (-2) umgesetzt werden. Diese User-ID ist dem Benutzer **nobody** zugewiesen.

Die Datei "/etc/exports" wird vom NFS-Server gelesen. Werden an ihr Änderung vorgenommen, so muß der NFS-Server neu gestartet werden. Mit S.u.S.E.-Linux wird dies mit dem Befehl "/sbin/init.d/nfsserver restart" erreicht. Außerdem sollte die Datei "/etc/rc.config" noch den Eintrag "NFS\_SERVER="yes"" enthalten, damit der NFS-Server bei jedem Neustart hochgefahren wird.

Zwei häufige Probleme mit NFS: Greifen 32, 64 oder mehr Linux-Clients auf den NFS-Server zu, kann es mit dem in der aktuellen S.u.S.E.-Distribution enthaltenen NFS-Server zu einem der zwei folgenden Probleme kommen:

- Der NFS-Server liefert die Daten mit Verzögerungen;
   Lösung: man sollte einen zweiten oder dritten NFS-Server im Netz installieren.
- Es kommt zu Laufeitfehlern, wenn viele Linux-Clients gleichzeitig auf die gleichen symbolischen Links zugreifen;
   Lösung: man sollte die symbolischen Links der Dateien im jeweiligen Root-Dateisystem der

Clients eventuell durch physische Kopien dieser Dateien im Jeweingen Kool-Dateisystem der rund 20 MByte Festplattenplatz je Linux-Client.

#### 3.4 BOOTP – Internet Boot Protokoll Server

Sobald ein BOOTP-Server eine BOOTP-Anfrage von einem Client herhält, schickt er an ihn, falls seine Hardwareadresse in der Datei "/etc/bootptab" aufgelistet ist, alle nötigen Informationen, um sein TCP/IP-Protokoll zu konfigurieren; damit der BOOTP-Server zu aktiviert wird, muß in der Datei "/etc/inetd.conf" das #-Zeichen vor dem Eintrag für den BOOTP-Server entfernt werden und die Datei "/etc/bootptab" existieren:

|    |          |         |         |            | /et       | tc/inetd.conf    |                     |
|----|----------|---------|---------|------------|-----------|------------------|---------------------|
| 68 | # Titp s | ervice  | is prov | ided prima | arily for | booting. Most s  | ites                |
| 69 | # run th | is only | on mac  | hines acti | ing as "b | oot servers."    |                     |
| 70 | #        |         |         |            |           |                  |                     |
| 71 | #tftp    | dgram   | udp     | wait       | nobody    | /usr/sbin/tcpd   | in.tftpd /tftpboot  |
| 72 | bootps   | dgram   | udp     | wait       | root      | /usr/sbin/bootpd | bootpd -c /tftpboot |

"inetd", der Internet Super Server muß nach Anpassung von "/etc/inetd.conf" noch neu gestartet werden; bei S.u.S.E-Linux geschieht das mit "/sbin/init.d/inetd reload".

Die Zeilen 1 bis 9 der Datei "/etc/bootptab" enthalten die für alle Clients gültige Standardkonfiguration. In den nachfolgenden Zeilen werden die für jeden Client individuellen Einstellungen aufgelistet; hier muß man "<kurzer\_Hostname>:<IP-Adresse>:<Hardwareadresse (ohne Doppelpunkte!)>:<Standardkonfigurationsname>:" angeben. Beispiel:

|        | /etc/bootp                                   | tab                                           |  |
|--------|----------------------------------------------|-----------------------------------------------|--|
| ı.de   | fault:\                                      | #Standardkonfiguration für alle Clients       |  |
| 2      | :ht=ether:\                                  | #Hardwartyp                                   |  |
| 3      | :dn=joof.de:\                                | #Domainname                                   |  |
| 4      | :ds=192.168.0.1:\                            | #DNS-Server IP-Adresse                        |  |
| 5      | :sm=255.255.255.0:\                          | #Subnetz-Maske                                |  |
| 6      | :ns=192.168.0.1:\                            | #IEN-116 Name-Server Adressliste              |  |
| 7      | :gw=192.168.0.1:\                            | #Gateway IP-Adressse                          |  |
| 8      | : $vm=rfc1048:$                              | #Vendor magic cookie selector                 |  |
| 9      | :hn:to=-18000:                               | #Send clients hostname to client              |  |
| 10 n2: | ip=192.168.0.2:ha=0000b4591716:tc=.default:  | <pre>#hostname, IP- und Hardwareadresse</pre> |  |
| 11 n3: | ip=192.168.0.10:ha=0000b48c2c8f:tc=.default: |                                               |  |
|        |                                              |                                               |  |

Ein Client, der in /etc/bootptab eingetragen ist, sollte beim Booten automatisch seine IP-Konfiguration erhalten und folgendes anzeigen:

```
62 Sending BOOTP requests....<7>ARP: arp called for own IP address OK
```

```
63 Root-NFS: Got BOOTP answer from 192.168.0.1, my address is 192.168.0.2
```

```
64 Root-NFS: Got file handle for /tftpboot/192.168.0.2 via RPC
```

<sup>65</sup> VFS: Mounted root (nfs filesystem).

<sup>66</sup> INIT: version 2.75 booting

#### 3.5 Einrichten des NFS-Root-Dateisystems

Im Verzeichnis "/tftpboot/<IP\_Adresse\_des\_Clients>/" befindet sich das jeweilige Root-Dateisystem eines Clients. Hier werden alle Client-speziefischen Anpassungen gemacht; das Einrichten eines NFS-Root-Dateisystems ist nicht einfach, weshalb ich ein an die S.u.S.E. 6.1-Distribution angepasstes Skript (add\_node) geschrieben habe<sup>6</sup>. Dieses Script sollte nach "/usr/sbin/" kopiert werden und nur vom Systemadministrator ausführbar sein. Beispiel:

"/usr/sbin/add\_node n2 192.168.0.2 0000B48C2C8F" erzeugt ein NFS-Root-Dateisystem für den Linux-Client "n2" mit Hardwareadresse "00:00:B4:8C:2C:8F" und IP-Adresse "192.168.0.2" und macht noch ungefähr folgende (hier unvollständig zusammengefasste) Anpsassungen:

- Erzeugen des Verzeichnisses "/tftpboot/192.168.0.2" und der symbolischen Links "n2" und "n2.joof.de" darauf.
- Erzeugen der Unterverzeichnisse "home, root, mnt, tmp, opt, usr"
- Kopieren einiger Dateien aus dem /usr-Verzeichnis, die beim Booten noch vor dem Mounten des richtigen /usr-Verzeichnisses benötigt werden ("/usr/sbin/rpc.ugidd,zic", "/usr/bin/grep", "/usr/share/zoneinfo/MET").
- Hardlinks aller Dateien der Verzeichnisse "/sbin, /bin, /dev"
- Erzeugen eines speziell angepassten "/var- und /etc"-Verzeichnisses:
  - "/etc/HOSTNAME"
  - "/etc/rc.config"
  - Hardlinks auf "/etc/passwd", "/etc/shadow", "/etc/gshadow", "/etc/issue", "/etc/issue.net", "/etc/profile", "/etc/csh.cshrc", "/etc/hosts"
  - Servername in "/etc/hosts.equiv" aufnehmen.
- Update der Dateien "/etc/exports", "/etc/hosts.equiv", "/etc/bootptab" und Neustart des inetd und nfsd.

## 4 Povray auf einem Parallelrechner

Wenn man auf mehreren Rechnern ein Linux-System laufen hat, ist es natürlich reizvoll, die Rechenpower aller Rechner parallel zu nutzen; dazu gibt es die *Parallel Virtual Machine (PVM)*, ein Programm, das Prozesse auf mehrere Rechner verteilen kann. Jetzt muß man nur noch nach einem Programm suchen, das so viel Rechenpower benötigt, daß es sich lohnt dafür extra einen Parallelrechner einzurichten; eines dieser resourcenverschlingenden Programme nennt sich Povray, ein freier Raytracer (vgl. http://www.povray.org). Für diesen Raytracer gibt es einen *PVM*-Patch<sup>7</sup>, der ursprünglich von Brad Kline (Cray Research Inc.) entwickelt wurde. Weitere Anpassungen wurden später von Andreas Dilger und Harald Deischinger gemacht.

Bei S.u.S.E.-Linux bleibt einem die Patch-Arbeit erspart, da *PVM*-Povray als eigenes Paket (pvmpov, Serie beo) mitgeliefert wird.

#### 4.1 Installation und Test von Povray

Zuerst sollte nur das Grundpaket **povray** Serie **gra** installiert und getestet werden. Meine Povray-Konfiguration sieht wie folgt aus:

\_ ~/.povrayrc \_

<sup>1</sup> Width = 640 2 Height = 480

<sup>3</sup> Pause\_when\_Done = off

<sup>4</sup> Bounding\_Threshold = 3

<sup>5</sup> Test\_Abort=On

B TESL\_ADOIL-ON

<sup>6</sup> Test\_Abort\_Count=100

<sup>&</sup>lt;sup>6</sup>"http://www.luga.de/~flierl/add\_node" (eine auf Red Hat Linux 5.0 angepasste Version ist unter "ftp://ftp.sci.usq.edu.au/pub/jacek/beowulf-utils" zu finden.)

<sup>&</sup>lt;sup>7</sup>http://www.geocities.com/CapeCanaveral/Lab/6386/pvmpov/pvmpov.html

7 Library\_Path=/usr/lib/povray3

8 Library\_Path=/usr/lib/povray3/include

9 Library\_Path=/home/flierl/lego/include

Hier ein paar Befehle, die Povray dazu bringen ein Bild zu berechnen und unter X anzuzeigen:

flierl@n1:~/ > cd && mkdir pov && cd pov
flierl@n1:~/pov > cp /usr/lib/povray3/pov3demo/recurse/sponge1.\* .
flierl@n1:~/pov > x-povray -i sponge1.pov +d +a0.003

#### 4.2 Parallel Virtual Machine & PVM-Povray

Falls alles soweit funktioniert, kann man die Pakete pvm, xpvm und pvmpov (Serie beo) und installieren. Beachten Sie, daß Berechnungnen mit PVM-Povray im Cluster aus Sicherheitsgründen nicht von root ausgeführt werden können. Damit man mit PVM-Povray arbeiten kann, muß man zunächst die *Parallel Virtual Machine* starten; damit die *PVM* später funktioniert muß man erst testen, ob man sich als normaler Benutzer mit "rlogin" in einen anderen Rechner einloggen kann, ohne dabei ein Passwort eingeben zu müssen. Gegebenenfalls sollten Sie noch einmal alle "/etc/hosts.equiv"-Dateien überprüfen. Jetzt noch die Parallel Virtual Machine konfigurieren

54 export PVM\_ROOT=/usr/lib/pvm3 55 export XPVM\_ROOT=/usr/X11R6/lib/xpvm

... die Rechner mit "add <Rechnername>" hinzufügen, die *PVM*-Konfiguration mit "conf" anzeigen lassen, ...

~/.bashrc \_

```
flierl@n1:~ > pvm
pvm> add n2
1 successful
                      HOST
                                DTTD
                              80000
                        n2
pvm> conf
2 hosts, 1 data format
                      HOST
                                DTID
                                          A R.CH
                                                 SPEED
                                                               DSIG
                               40000
                                                  1000 0x00408841
                        n1
                                         LINUX
                              80000
                                        LINUX
                                                   1000 0x00408841
                        n2
```

pvm>quit

... und das gleiche Bild mit PVM-Povray nochmal berechnen:

flierl@n1:~/pov > /usr/X11/bin/x-pvmpov -i sponge1.pov +d +a0.003 +N

Wichtig ist, daß man *PVM*-Povray immer mit dem kompletten Pfad aufruft. Sollte *PVM*-Povray ein Bild nicht richtig berechnen, so ist es oft hilfreich, die *PVM*-Option mit "-N" zu deaktivieren, um so eventuelle Fehlermeldungen zu analysieren.

#### 4.3 PVM-Povray patchen

Leider enthält der *PVM*-Povray Patch (Version 3.1) noch ein Memory Leak in der Datei "render.c", der das Programm bei längeren Berechnungen gerne zum Abstürzen bringt; deswegen sollte man diese Datei noch von Hand patchen; man sollte bei S.u.S.E.-Linux zunächst die Pakete povray.spm und pvmpov.spm installieren, dann mit "cd /usr/src/packages/SPECS && rpm -bp pvmpov.spec" den Sourcecode entpacken, patchen, mit "cd ../BUILD/povray3/sources" in den Povray Source Code wechseln und folgende, mit /\*ME\*/ gekennzeichneten Anpassungen machen ...

```
______ /usr/src/packages/BUILD/povray3/source/render.c -
360 void Initialize_Renderer PARAMS((void))
361 {
     char **Grid;
362
     int i, xi, yi, Grid_Size;
363
     int Standard_Sample_Grid_Size;
364
     size_t size;
365
     DBL x, y, len;
366
     DBL T1;
367
     VEC2 *Standard_Sample_Grid;
368
369
     maxclr = (DBL)(1 << Color_Bits) - 1.0;</pre>
370
371
     size = (Frame.Screen_Width + 1) * sizeof(COLOUR);
372
373
374 /*ME*/
     if (Previous_Line!=NULL) POV_FREE(Previous_Line);
375
     if (Current_Line!=NULL) POV_FREE(Current_Line);
376
377 /*ME*/
     Previous_Line = (COLOUR *)POV_MALLOC(size, "previous line buffer");
378
     Current_Line = (COLOUR *)POV_MALLOC(size, "current line buffer");
379
380
     for (i = 0; i <= Frame.Screen_Width ; i++)</pre>
381
     ſ
382
       Make_ColourA(Previous_Line[i], 0.0, 0.0, 0.0, 0.0, 0.0);
383
       Make_ColourA(Current_Line[i], 0.0, 0.0, 0.0, 0.0, 0.0);
384
     }
385
386
387
     if (opts.Options & ANTIALIAS)
     {
388
       size = (Frame.Screen_Width + 1) * sizeof(char);
389
390
391 /*ME*/
     if (Previous_Line_Antialiased_Flags!=NULL)
392
393 POV_FREE(Previous_Line_Antialiased_Flags);
     if (Current_Line_Antialiased_Flags!=NULL)
394
395 POV_FREE(Current_Line_Antialiased_Flags);
396 /*ME*/
397
       Previous_Line_Antialiased_Flags = (char *)POV_MALLOC(size, "previous
398
399 line flags");
       Current_Line_Antialiased_Flags = (char *)POV_MALLOC(size, "current
400
401 line flags");
       for (i = 0; i <= Frame.Screen_Width ; i++)</pre>
402
       ł
403
         Previous_Line_Antialiased_Flags[i] = 0;
404
         Current_Line_Antialiased_Flags[i] = 0;
405
       }
406
     }
407
408
     /* If PVM, this is already enough */
409
     if(PvmTasks && !PvmSlave)
410
         return:
4\,1\,1
```

... dann mit ...

```
cd /usr/src/packages/BUILD/povray3/source/pvm
aimk newunix; aimk newxwin; aimk newsvga
cd ../..
install -m 755 source/pvm/LINUX/pvmpov /usr/bin
install -m 755 source/pvm/LINUX/x-pvmpov /usr/X11R6/bin
install -m 755 source/pvm/LINUX/s-pvmpov /usr/bin
DOCDIR=/usr/doc/packages/pvmpov
```

```
DOC="README.pvmpov pvm_install.doc pvmpov.doc"
install -d -m 755 \${DOCDIR}
install -m 644 ${DOC} ${DOCDIR}
cd /usr/src/packages/BUILD
rm -r povray3
```

... PVM-Povray neu installieren. Fertig!

#### **POVmark - Povray benchmarking** 4.4

Um die Effizienz des Clusters zu testen, kann man unter "http://www.haveland.com/povbench/" die Beispieldatei "skyvase.pov" downloaden und testen. Die Web-Seite führt die Resultate anderer Systeme auf, mit denen man die selbst erzielten Ergebnisse vergleichen kann.

```
_ PVM-Povray Benchmark
/usr/X11/bin/x-pvmpov -i skyvase.pov +h480 +w640 +FT +v1 -d +a0.300 -q9
-mv2.0 -b1000 -nw32 -nh32
```

#### MPEG-Animation mit PVM-Povray 4.5

- Den Video-Encoder von "ftp://havefun.stanford.edu/pub/mpeg/MPEGv1.2.1.tar.Z" downloaden und installieren.
- Den MPEG-Player "mpeg\_play" (Serie gra) und die "PPM-Tools" (Serie gra) mit "YaST" installieren.
- Eine nette Povray-Datei und eine Ini-Datei mit speziellen Befehlen für den MPEG-Encoder erstellen. z.B.:

```
_ test.pov.
1 #include "colors.inc"
2 global_settings { assumed_gamma 2.2 }
a camera { location <sin(clock*2*pi)*10, 10, cos(clock*2*pi)*10> look_at <0, 0, 0> }
4 light_source { <10, 10, 10> colour White }
sky_sphere { pigment { gradient y color_map {[0.0 Gray50][1.0 Gray15]}} }
6 plane { y, 0 texture { pigment {Gray75} } translate -y }
7 sphere { <0, abs(sin(clock*4*pi)*5), 0>, 0.5 texture {pigment {Red}} }
```

test.ini

+h240 2 th240 3 Input\_File\_Uame=test.pow 4 Initial\_Frame=1 5 Final\_Frame=60 6 Initial\_Clock=0 7 Final\_Clock=1 8 Cyclic\_Animation=on 0 Bance than Description 9 Bance than Description 9 Bance than Desc Pause\_when\_Done=oft 10 Output\_to\_File=On 10 Untptr\_to\_File=Un 11 Ontptr\_File\_Type=p 12 Pre\_Frame\_Command=mkdir -p %s\_mpeg 13 Post\_Frame\_Command=ppmtoyuvsplit %s\_mpeg/'expr %n + 0' %o #& rm %o 14 Post\_Frame\_Return=f 15 Post\_Scene\_Command=mpeg -PF -h %v -v %h -a 1 -b \$(expr %n - 1) %s\_mpeg/ -s %s mpeg #& rm -fr %s\_mpeg 16 Post\_Scene\_Return=f

• ... und mit folgenden Befehlen berechnen und anzeigen lassen:

```
flierl@n1:~/pov > /usr/X11/bin/x-pvmpov test.ini +d
flierl@n1:~/pov > mpeg_play -dither color test.mpeg
```

#### Links 5

+#320

- NFS-Root Mini-Howto Andreas Kostyrka, andreas@ag.or.at: "ftp://metalab.unc.edu/pub/Linux/docs/HOWTO/mini/NFS-Root"
- Kernelpatches für ein Swap-Dateisystem über NFS: "http://www-math.math.rwth-aachen.de/~LBFM/claus/nfs-swap/"